# Connect 3CX to VoIP GSM Gateway via VoIP Trunk

## 1. Introduction

This application note shows how to connect 3CX to VoIP GSM Gateway using VoIP Trunk. In this guide, we tested VoIP GSM Gateway with 3CX Phone System.

Target:

- 1. Make outbound calls from 3CX via VoIP trunk of VoIP GSM Gateway directly.
- 2. Receive calls through VoIP trunk of VoIP GSM Gateway.

Description

IP address of VoIP GSM Gateway: 192.168.6.55

IP address of 3CX: 192.168.6.88

## 2. Connect 3CX to VoIP GSM Gateway

### 2.1 Get ID and password of an account

Login 3CX WEB.Click Extension Status.Select an account which has not been registered.Double click on it.

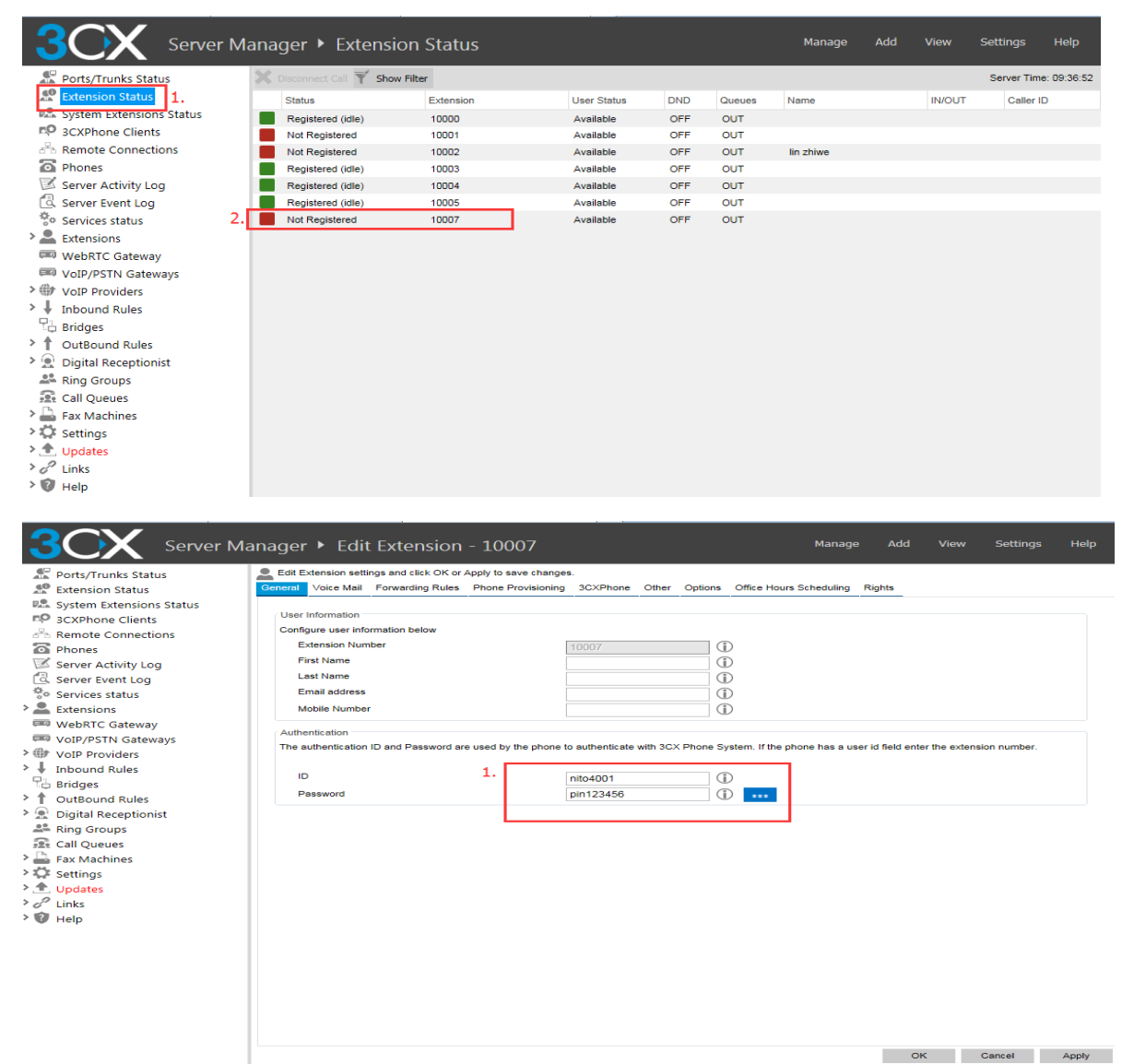

#### Get ID:nito4001

Password:pin123456

#### 2.2 Create a VoIP Trunk on VoIP GSM Gateway

Path:Gateway-> VoIP Configuration->VoIP Trunk.Click"Add".

| MAXINCOM                                                                 | VolP GSM Gat                 | eway<br>remak         |
|--------------------------------------------------------------------------|------------------------------|-----------------------|
| System Information                                                       | VolP Trunk Edit              | 31                    |
| Network Configuration     Mobile Configuration     Routing Configuration | Description 0                | 1. 192.168.6.88       |
| Manipulation Configuration<br>VoIP Configuration                         | Type<br>Hostname/IP <b>0</b> | 2. 192.168.6.88 5060  |
| SIP/IAX Account     IP Trunk     VolD Trunk                              | User Name 0<br>Password 0    | nito4001              |
| VOIP Trunk     Group Configuration     System Configuration              | Authorization Name           | nito4001              |
| Reports<br>System Tools                                                  | Domain O<br>From User O      | 192.168.6.88<br>10007 |
|                                                                          |                              | UDP •                 |
|                                                                          | RTP Encryption(SRTP)         | No V                  |
|                                                                          | Qualify 0                    | Yes 💌                 |
|                                                                          | Send outbound via:           | ulaw,alaw,ysiii       |
|                                                                          | C Proxy Address              | 3.                    |
|                                                                          |                              | Back                  |

Description:192.168.6.88 Hostname/IP:192.168.6.88 User Name:nito4001 Password:pin123456 Authorization Name: nito4001 Domain: 192.168.6.88 From User:10007

Note: User Name and Authorization Name must be the same with ID.

After saving and applying the changes, you will see the trunk is "OK" in "Status".

Path:System Information->SIP/IAX Information->Status

| MAXINCOM                                                                  |     | Noil Cateway            |            |            |         |           |           |                     |  |  |  |
|---------------------------------------------------------------------------|-----|-------------------------|------------|------------|---------|-----------|-----------|---------------------|--|--|--|
| System Information     System Information                                 | SIP | P Information<br>Status | Trunk Type | Name       | SIP/IAX | Transport | User Name | Hostname/IP Address |  |  |  |
| SIP/IAX Information     Network Configuration                             |     | Registered              | Trunk      | voip-sip30 | SIP     | udp       | 305       | 192.168.6.110       |  |  |  |
| Mobile Configuration     Routing Configuration     Monipulation           | 3.  | Registered              | Trunk      | voip-sip31 | SIP     | udp       | 10007     | 192.168.6.88        |  |  |  |
| Manipulation Configuration     VolP Configuration     Croup Configuration |     | Registered              | Account    | 1000       | SIP     | udp       | 1000      | 192.168.6.205       |  |  |  |
| System Configuration     Reports                                          |     | Unregistered            | Account    | 1002       | SIP     | udp       | 1002      | (Unspecified)       |  |  |  |
| + System Tools                                                            |     | Unregistered            | Account    | 1007       | SIP     | udp       | 1007      | (Unspecified)       |  |  |  |

#### 2.3 Register an account on IP Phone.

3CX->Extension Status.Select an account but it is not 10007. Double click on it.

| 3CX Server                 | r Ma | ana | iger 🕨 Extens         | ion Status |             |     |        | Manage    | Add | View   | Settir | ıgs       | Help     |
|----------------------------|------|-----|-----------------------|------------|-------------|-----|--------|-----------|-----|--------|--------|-----------|----------|
| Ports/Trunks Status        |      | X   | Disconnect Call 🍸 Sho | w Filter   |             |     |        |           |     |        | Serv   | er Time:  | 09:34:54 |
| Extension Status 1.        |      |     | Status                | Extension  | User Status | DND | Queues | Name      |     | IN/OUT | C      | Caller ID |          |
| 🛤 System Extensions Status |      |     | Registered (idle)     | 10000      | Available   | OFF | OUT    |           |     |        |        |           |          |
| 🕫 3CXPhone Clients         |      |     | Not Registered        | 10001      | Available   | OFF | OUT    |           |     |        |        |           |          |
| 📇 Remote Connections       |      |     | Not Registered        | 10002      | Available   | OFF | OUT    | lin zhiwe |     |        |        |           |          |
| Phones                     | 2.   |     | Registered (idle)     | 10003      | Available   | OFF | OUT    |           |     |        |        |           |          |
| Server Activity Log        |      |     | Registered (idle)     | 10004      | Available   | OFF | OUT    |           |     |        |        |           |          |
| 🗔 Server Event Log         |      |     | Registered (idle)     | 10005      | Available   | OFF | OUT    |           |     |        |        |           |          |
| 😵 Services status          |      |     | Not Registered        | 10007      | Available   | OFF | OUT    |           |     |        |        |           |          |
| > 🚨 Extensions             |      |     |                       |            |             |     |        |           |     |        |        |           |          |
| 💷 WebRTC Gateway           |      |     |                       |            |             |     |        |           |     |        |        |           |          |
| 💷 VoIP/PSTN Gateways       |      |     |                       |            |             |     |        |           |     |        |        |           |          |
| > IVOIP Providers          |      |     |                       |            |             |     |        |           |     |        |        |           |          |
| Inbound Rules              |      |     |                       |            |             |     |        |           |     |        |        |           |          |
| Bridges                    |      |     |                       |            |             |     |        |           |     |        |        |           |          |
| OutBound Rules             |      |     |                       |            |             |     |        |           |     |        |        |           |          |
| > 👷 Digital Receptionist   |      |     |                       |            |             |     |        |           |     |        |        |           |          |
| 🚢 Ring Groups              |      |     |                       |            |             |     |        |           |     |        |        |           |          |
| Call Queues                |      |     |                       |            |             |     |        |           |     |        |        |           |          |
| Fax Machines               |      |     |                       |            |             |     |        |           |     |        |        |           |          |
| > 🗘 Settings               |      |     |                       |            |             |     |        |           |     |        |        |           |          |
| Dpdates                    |      |     |                       |            |             |     |        |           |     |        |        |           |          |
| > 6 Links                  |      |     |                       |            |             |     |        |           |     |        |        |           |          |
| > 🔞 Help                   |      |     |                       |            |             |     |        |           |     |        |        |           |          |

#### Get ID:nito2007

Password:yw123456

| Ports/Trunks Status                                                                                                    | nager   Edit Extension - 10003  Manage Add View Settings Help  Edit Extension settings and click OK or Apply to save changes.         |  |
|----------------------------------------------------------------------------------------------------|----------------------------------------------------------------------------------------------------|--|
| Extension Status     Extension Status     System Extensions Status     Garce Status     Server Activity Log     Server Event Log     Server Event Log     Server Event Log     Server Event Log     Server Status     Settings     UotP Providers     DutBound Rules     Digital Receptionist     Ring Groups     Call Queues     Settings     Updates     Settings     Updates     Settings     WebR     Help | Ote Mail       Forwarding Rules       Phone Provisioning       3CXPhone       Other Option       Office Hours Scheduling       Rights |  |
|                                                                                                    |                                                                                                    |  |

Login IP Phone.Account->Basic Account : Account 1 Display Label:10003 Display Name:10003 Register Name:nito2007(Must be the same with ID) User Name:10003 Password:yw123456

Server IP:192.168.6.88

Then, click "Submit", and we can check the account status.

| tus     | Account-Basic         |                           | Help                                       |
|---------|-----------------------|---------------------------|--------------------------------------------|
| ount 1. | SIP Account           |                           |                                            |
|         | Status                | 7. Registered             | Note :                                     |
| asic 2. | Account               | Account 1                 | Max length of characters for input<br>box: |
| Ivanced | Account Active        | Enabled 🔹                 | 255: Broadsoft Phonebook server            |
|         | Display Label         | 10003                     | address                                    |
| twork   | Display Name          | 4. 10003                  | 127: Remote Phonebook URL &                |
| one     | Register Name         | nito2007                  | 63: The rest of input boxes                |
|         | User Name             | 10003                     |                                            |
| neBook  | Password              | •••••                     | Warning :                                  |
| jrade   | SIP Server 1          |                           | Field Description :                        |
|         | Server IP             | 5. 192.168.6.88 Port 5060 |                                            |
| curity  | Registration Period   | 1800 (30~65535s)          | Submit Concel                              |
|         | SIP Server 2          |                           | Submic Cancer                              |
|         | Server IP             | Port 5060                 |                                            |
|         | Registration Period   | 1800 (30~65535s)          |                                            |
|         | Outbound Proxy Server |                           |                                            |
|         | Enable Outbound       | Disabled                  |                                            |
|         | Server IP             | Port 5060                 |                                            |
|         | Backup Server IP      | Port 5060                 |                                            |
|         | Transport Type        |                           |                                            |
|         | Transport Type        | UDP 💌                     |                                            |
|         | NAT                   |                           |                                            |
|         | NAT                   | Disabled                  |                                            |
|         | Stun Server Address   | sip.pfingo.com Port 3478  |                                            |

## 3. Mobile to IP

In this section, we will configure incoming call to 3CX through VoIP GSM Gateway.

### 3.1 Create a "Mobile to IP" Route on VoIP GSM Gateway

Path: VoIP GSM Gateway->Routing Configuration,Tel->IP Routing,click "Add".

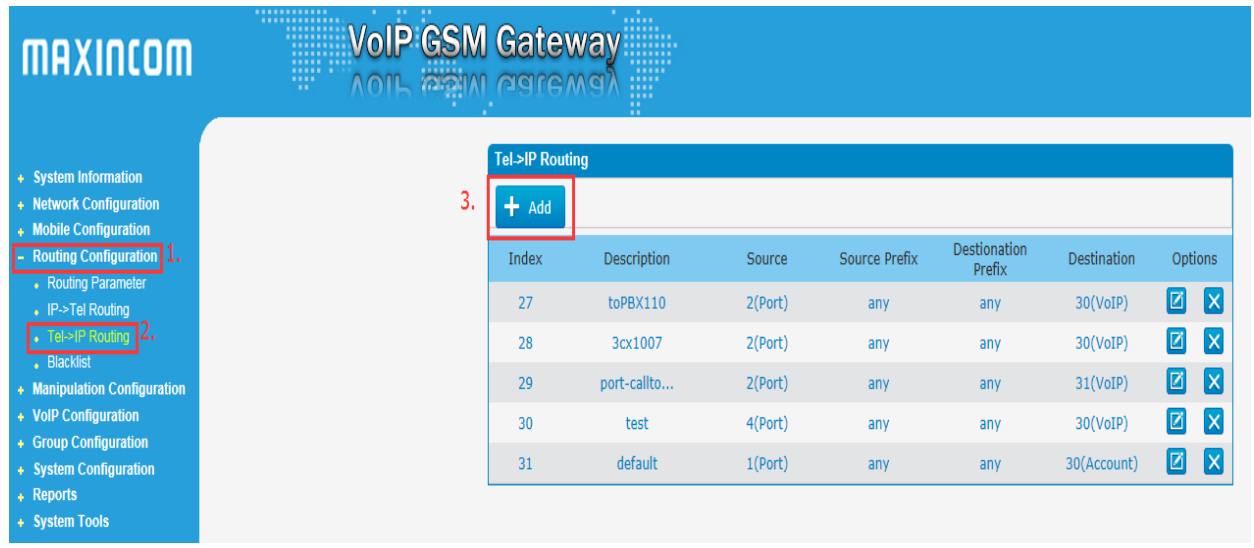

| MAXINCOM                                                                                                    | NoIP GSM Ga                                                                                                    | ateway<br>aremak                                                                                                    |                                                                                                    |  |
|----------------------------------------------------------------------------------------------------|----------------------------------------------------------------------------------------------------|----------------------------------------------------------------------------------------------------|----------------------------------------------------------------------------------------------------|--|
| <ul> <li>System Information</li> <li>Network Configuration</li> <li>Mobile Configuration</li> <li>Routing Configuration <ul> <li>Routing Parameter</li> <li>IP-&gt;Tel Routing</li> <li>Tels-Pi Routing)</li> <li>Blacklist</li> </ul> </li> <li>Manipulation Configuration</li> <li>Group Configuration</li> <li>System Configuration</li> <li>Reports</li> <li>System Tools</li> </ul> | Tel->IP Routing Edit<br>Index 0<br>Description 0<br>Source Prefix 0<br>Source 0<br>Destination Prefix 0<br>Destination 0 | 30<br>VoIPTrunk-3CX<br>any<br>Port<br>Port<br>Port Group<br>any<br>C Account<br>C Service Provider<br>VoIP Provider<br>C IP Group | 2 v<br>31 <default> v<br/>28 &lt;1007aa&gt; v<br/>31 &lt;192.168.6.88&gt; v<br/>30 <test> v<br/>Back</test></default> |  |

Description: VoIPTrunk-3CX Source Prefix:any Source: Port(2) Destination Prefix:any Destination: VoIP Provider(31<192.168.6.88>) Save it and apply the changes.

Now we can make call to IP Phone. For example, tel dial port 2's number on GSM gateway. When connected, dial IP Phone' account (10003).

## 4. IP to Mobile

In this section, we will configure outbound call from 3CX through VoIP GSM Gateway.

#### 4.1 Create an "IP to Mobile" Route on VoIP GSM Gateway

Path:VoIP GSM Gateway->Routing Configuration, IP->Tel Routing

| MAXINCOM                                                                                            |    | Gatev<br>Catev | vay<br>^g)  |              |               |                        |             |         |
|----------------------------------------------------------------------------------------------------|----|----------------|-------------|--------------|---------------|------------------------|-------------|---------|
| <ul> <li>System Information</li> <li>Network Configuration</li> <li>Mobile Configuration</li> </ul> | 3. | IP->Tel Routin | nç          |              |               |                        |             |         |
| Routing Configuration     Routing Parameter                                                         |    | Index          | Description | Source       | Source Prefix | Destionation<br>Prefix | Destination | Options |
| <ul> <li>IP⇒Tel Routing 2.</li> </ul>                                                               |    | 27             | test        | 29 (Account) | any           | any                    | 2 (Port)    |         |
| <ul> <li>Tel-&gt;IP Routing</li> <li>Blacklist</li> </ul>                                           |    | 28             | test        | 31 (VoIP)    | any           | any                    | 4 (Port)    |         |
| Manipulation Configuration                                                                          |    | 29             | 1003toport2 | 29 (Account) | any           | any                    | 2 (Port)    |         |
| VolP Configuration                                                                                  |    | 30             | 1002toport4 | 30 (Account) | any           | any                    | 1 (Port)    |         |
| Group Configuration     System Configuration                                                        |    | 31             | default     | 28 (Account) | any           | any                    | 2 (Port)    |         |
| + Reports                                                                                           |    |                |             |              |               |                        |             |         |

| MAXINCOM                                                                                                    |                                                         | ateway<br>aremat                                                                                                    |
|----------------------------------------------------------------------------------------------------|---------------------------------------------------------|----------------------------------------------------------------------------------------------------|
| Custom Information                                                                                                    | IP->Tel Routing Edit                                    |                                                                                                    |
| System monitation     Network Configuration     Routing Configuration     Routing Configuration     Routing Parameter     IP>>141 Routing     Blacklist     Manipulation Configuration     VoIP Configuration     System Configuration     System Configuration | Index O<br>Description O<br>Source Prefix O<br>Source O | 28<br>VoIPTrunk-3CX<br>any<br>C Any<br>C Account<br>28 <1007aa><br>C<br>Service Provider<br>VoIP Provider<br>31 <192.168.6.88><br>C<br>IP Group<br>30 <test><br/>X</test> |
| Reports     System Tools                                                                                                    | Destionation Prefix 0                                   | any                                                                                                    |
|                                                                                                    | Destination 0                                           | Port     2                                                                                                    |
|                                                                                                    |                                                         | Save Resetting A Back                                                                                                    |

Description: VoIPTrunk-3CX

Source Prefix:any

Source:VoIP Provider(31<192.168.6.88>)

Destination Prefix:any

Destination:Port(2)

Save it and apply the changes.

Try to use IP Phone call to tel.For example, pick up the phone, and select account 1(10003). Dial 10007, when it reached, dial the tel number.